# G.O.T. SHRINK TRACKING PROGRAM

Using a G.O.T. handheld scanner, you can scan and keep track of your shrink, inter-departmental transfers, and inter-store transfers. G.O.T.'s system will price out the shrink and transfers, and provide data warehousing and reporting tools to monitor and manage your shrink.

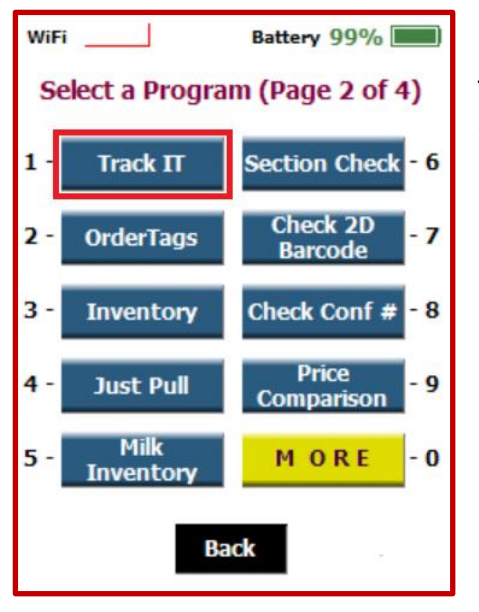

To begin, find and press the **Track It** button on your G.O.T. handheld.

Enter your three initials or name, and press Next.

| 0              | 9/19 | <b>)/20</b> 1 | 18 1 | 0:48 | АМ  |   |  |  |  |  |  |  |  |
|----------------|------|---------------|------|------|-----|---|--|--|--|--|--|--|--|
| G.O.T. Systems |      |               |      |      |     |   |  |  |  |  |  |  |  |
| Track IT       |      |               |      |      |     |   |  |  |  |  |  |  |  |
| User: GOT      |      |               |      |      |     |   |  |  |  |  |  |  |  |
| Α              | В    | С             | D    | E    | F   | G |  |  |  |  |  |  |  |
| Н              | Ι    | J             | К    | L    | М   | N |  |  |  |  |  |  |  |
| 0              | Р    | Q             | R    | S    | Т   | U |  |  |  |  |  |  |  |
| V              | W    | X             | Υ    | Ζ    |     |   |  |  |  |  |  |  |  |
| Q              | uit  |               | v1.2 |      | Nex | đ |  |  |  |  |  |  |  |

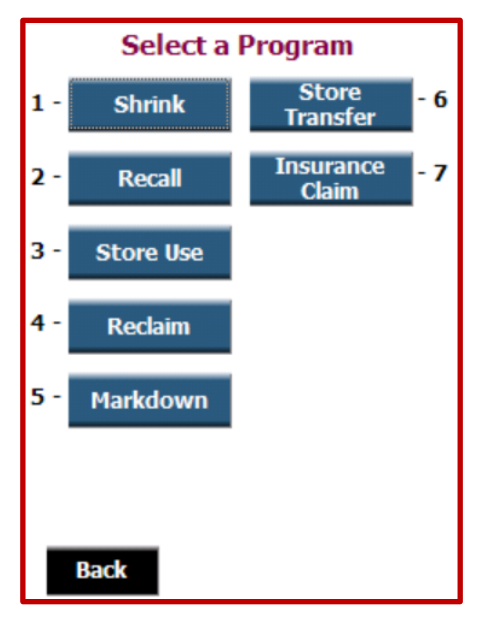

From this menu, you will select one of the shrink tracking tools:

## SHRINK

Identify all product that is known to be destroyed / thrown away.

### RECALL

This program is unavailable at this time.

#### **STORE USE**

Identify all product that is being used within the store, rather than sold through the POS system.

#### RECLAIM

Identify product that is eligible for A.W.G. or V.M.C. reclaim.

#### MARKDOWN

This program is unavailable at this time. Refer to G.O.T.'s new Markdown Printer program.

#### STORE TRANSFER

Identify all product that is transferred from one store to another.

#### INSURANCE CLAIM

Identify shrink specifically attributed to a covered event. Use the reporting to support the claim made with your insurance company.

No matter which shrink tracking tool you choose, the process to scan and record your shrink is simple and consistent.

First, choose a reason for the shrink.

**Damage**... product that is unsaleable due to destruction of the packaging or contents.

#### Next,

| Scanning Damage  |
|------------------|
| Select scan mode |
| 1 - Scan Units   |
| 2 - Scan Weight  |
| 3 - Enter Weight |
| 4 - Enter Price  |
|                  |
| Menu             |

Choose a scan mode:

Scan Units - anything with a UPC. Also use this for items that are sold under a PLU with units, such as a head of lettuce sold as "each".

Scan Weight – anything with a scale label, such as Meat, Deli, or Bakery.

Enter Weight – anything with a PLU. Enter the PLU number and weight, for weighted items.

Enter Price – unavailable at this time.

| Select a Reason |
|-----------------|
| 1 - Damage      |
| 2 - Labels      |
| 3 - Out of Date |
| 4 - Spoilage    |
| 5 - Theft       |
|                 |
| Back            |

Notice that when you are in scan mode, the system will show you what TYPE of Shrink you are scanning (DAMAGE), and what scan MODE you are in (UNITS / UPC).

If your next scan will be for a different Track It reason or scan type, it is not necessary to quit the system and start over with a new batch. Press the **NEW** button to change scan types or modes.

You will be asked to choose a new Track It reason, such as Out of Date, and a new Scan Mode, such as Weighted Items. The screen will display the new choices.

| Scanning Damage        |
|------------------------|
|                        |
|                        |
| Scan Mode - Scan Units |
| Scan Item              |
|                        |
|                        |
| Quit Show All New      |

While scanning shrink, *if you have chosen to participate in G.O.T.'s reclaim identification system*, you may get a system warning that looks like this:

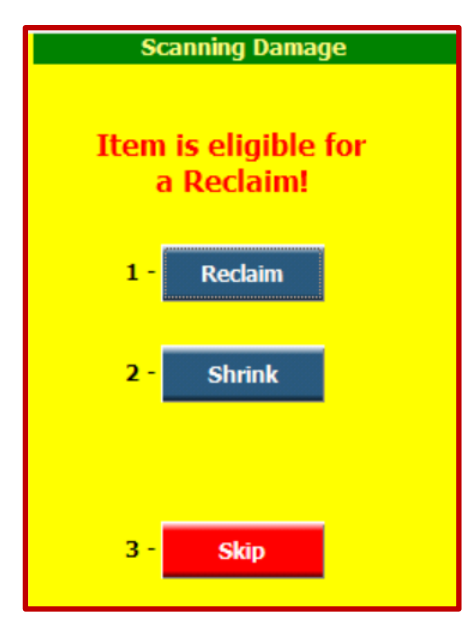

This indicates the product is eligible for reclaim. If the product has been pulled for a reclaimeligible reason, such as Damage, you can press the **RECLAIM** button and track the item as Reclaim. In this case, keep your reclaim product separate to be sent back to A.W.G. or V.M.C..

If you still want to send the item to Shrink, press the **SHRINK** button to track the item being destroyed.

You may **SKIP** the item to set it aside and process later.

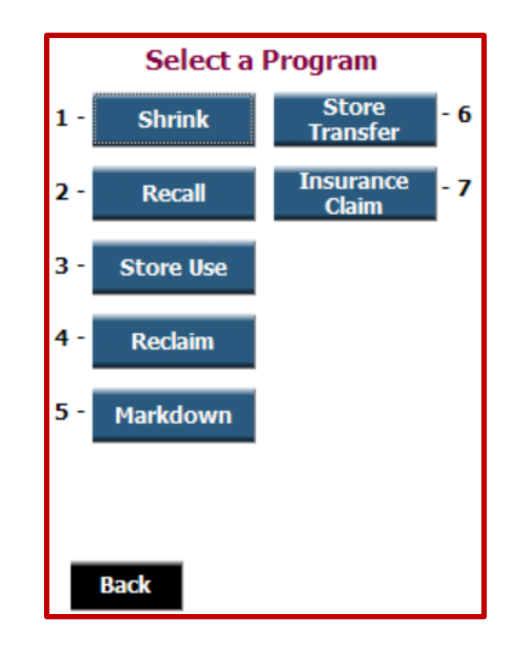

Under Track It, there are several other choices besides Shrink.

STORE USE allows you to track product used in the store. If not identified and accounted for, product used in the store becomes shrink, as it is not available for sale or reflected in sales figures.

Press **STORE USE** to scan product used within the store.

There are many reasons product may be used up in the store. Here is one sample store's menu. This menu is customizable. Maybe you don't have a pizza shop, but you do have a shop that puts together gift baskets.

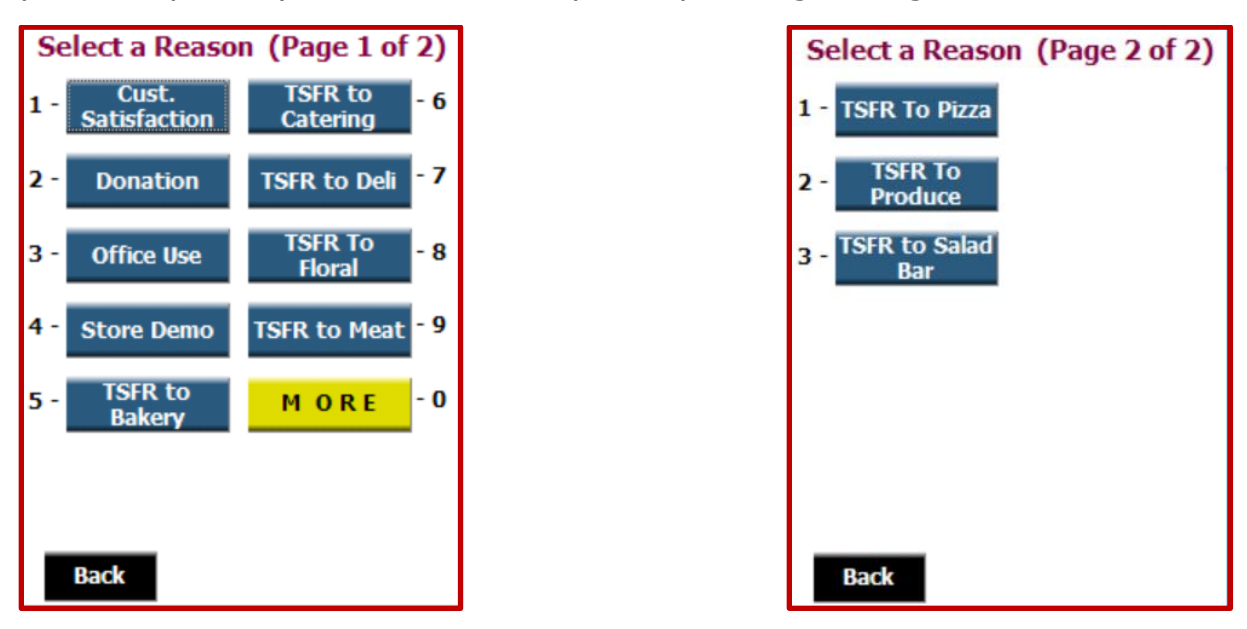

Once you choose a Store Use reason, continue scanning just like in the Shrink Tracking program.

| Store Transfer     |
|--------------------|
|                    |
|                    |
| Enter Store Number |
| 1234               |
|                    |
|                    |
|                    |
| Menu               |

A Store Transfer is handled similar to the shrink tracking. Once you choose **STORE TRANSFER**, a transfer is created between your store (FROM) and the store you enter as the (TO) store in this screen:

Proceed with scanning the store transfer product.

In Store Transfer mode, you must scan everything as either Units (enter the pack value for quantity on a full case) or Weight, associated with a PLU. If you are transferring Produce, enter the PLU and the weight of the case you are transferring.

The **ENTER PRICE** option is not currently available.

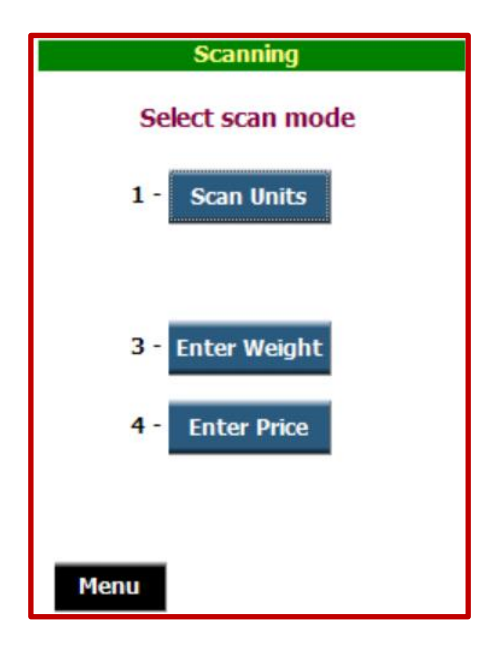

No matter what TRACK IT program you are in, while you are scanning you will always be able to look at everything you have scanned using the

Show All

button. When you press the **SHOW ALL** button, you will see a screen that looks like this:

| Description          | Units | Weight | Ite |
|----------------------|-------|--------|-----|
| JUNIOR MINT CRML BOX | 1     |        | 71  |
| BANQ B&S PATTIES     | 2     |        | 31  |
| R BARON BRKFST SAUS  | 1     |        | 72  |
|                      |       |        |     |
|                      |       |        |     |
|                      |       |        |     |
|                      |       |        |     |
|                      |       |        |     |
|                      |       |        |     |
|                      |       |        |     |
|                      |       |        |     |
|                      |       |        |     |
|                      |       |        |     |
|                      |       |        |     |
|                      |       |        |     |
|                      | _     |        | _   |
| •                    |       |        | •   |
|                      |       |        |     |
| Back                 |       |        |     |

Notice there is a scroll bar along the bottom so that you can see additional information to the right of the screen shown.

As in G.O.T.'s other programs, you may click on a line item to select and **DELETE** it.

Press **BACK** to return to scanning.

Once you have scanned all your shrink, you will need to monitor the G.O.T. Shrink reports. There are daily reports for shrink and store use, as well as weekly reports and an on-line data warehouse with extensive query capabilities for G.O.T.'s full service customers. The store transfer function generates an immediate report to the store. All reports are sent via e-mail.

### **Daily Report**

#### Page 1

| Store<br>Date | 04/23 - 04/23 | ł           |       |                 | Grocery Order Tracking<br>Shrink | Report 0332<br>04/24/18<br>05:41:17<br>Page # 1 |
|---------------|---------------|-------------|-------|-----------------|----------------------------------|-------------------------------------------------|
|               | Department    | Reason      | Items | Total<br>Retail |                                  |                                                 |
|               | BAKERY        | Out of Date | 19    | 154.56          |                                  |                                                 |
|               |               |             |       | Sub Total :     | 154.56                           |                                                 |
|               | DELI          | Out of Date | 7     | 79.39           |                                  |                                                 |
|               |               |             |       | Sub Total :     | 79.39                            |                                                 |
|               | DELI HOT      | Out of Date | 3     | 37.46           |                                  |                                                 |
|               |               | Spoilage    | 1     | 2.00            |                                  |                                                 |
|               |               |             |       | Sub Total :     | 39.46                            |                                                 |
|               | MEAT          | Out of Date | 30    | 595.58          |                                  |                                                 |
|               |               | Spoilage    | 4     | 58.23           |                                  |                                                 |
|               |               |             |       | Sub Total :     | 653.81                           |                                                 |
|               | PRODUCE       | Damage      | 12    | 59.51           |                                  |                                                 |
|               |               | Out of Date | 5     | 56.10           |                                  |                                                 |
|               |               | Spoilage    | 9     | 61.34           |                                  |                                                 |
|               |               |             |       | Sub Total :     | 176.95                           |                                                 |
|               |               |             |       |                 | Report Total: 1104.17            |                                                 |

#### Page 2

| Store    | _         |       | )           |                           | Groce    | ry Order T  | racking |              |        |                  |                              |        |                     | Report 0331<br>04/24/18 |
|----------|-----------|-------|-------------|---------------------------|----------|-------------|---------|--------------|--------|------------------|------------------------------|--------|---------------------|-------------------------|
| Date     | 04/23 - 0 | 14/23 |             |                           |          | Shrink      |         |              |        |                  |                              |        |                     | 05:41:18<br>Page # 2    |
| Conf#    | Date      | User  | UPC         | Description               | Size     | Reason      | Vendor  | Price<br>Adj | Weight | Units /<br>Scans | Retail /<br>Avg Ret<br>Scans | Total  | Reclaim<br>Eligible | Allow<br>Credit         |
|          |           |       |             | Dep                       | oartment | BAKERY      |         |              |        |                  |                              |        |                     |                         |
| 51949-01 | 04/23     | DLK   | 21010200000 | HAMBURGER BUN             | 8 CT     | Out of Date |         |              |        | 5                | 2.59                         | 12.95  |                     |                         |
| 51949-01 | 04/23     | DLK   | 21010900000 | WHEAT HAMBURGER BUN       | 8 CT     | Out of Date |         |              |        | 1                | 3.19                         | 3.19   |                     |                         |
| 51949-01 | 04/23     | DLK   | 21011100000 | KAISER ROLLS              |          | Out of Date |         |              |        | 1                | 2.99                         | 2.99   |                     |                         |
| 51949-01 | 04/23     | DLK   | 21011200000 | HARD ROLLS                | 6 CT     | Out of Date |         |              |        | 1                | 2.29                         | 2.29   |                     |                         |
| 51949-01 | 04/23     | DLK   | 21011300000 | BUTTER & EGG DINNER ROLLS | 12 CT    | Out of Date |         |              |        | 1                | 3.79                         | 3.79   |                     |                         |
| 51949-01 | 04/23     | DLK   | 21012300000 | RAISIN BREAD              |          | Out of Date |         |              |        | 1                | 3.29                         | 3.29   |                     |                         |
| 51949-01 | 04/23     | DLK   | 21013000000 | FRENCH BREAD WHEAT        |          | Out of Date |         |              |        | 2                | 3.99                         | 7.98   |                     |                         |
| 51949-01 | 04/23     | DLK   | 21015900000 | ONION ROLLS               | 6 CT     | Out of Date |         |              |        | 1                | 3.79                         | 3.79   |                     |                         |
| 51949-01 | 04/23     | DLK   | 21018600000 | SUB BUNS                  | 4 CT.    | Out of Date |         |              |        | 2                | 3.29                         | 6.58   |                     |                         |
| 51949-01 | 04/23     | DLK   | 21019500000 | WHITE BREAD               |          | Out of Date |         |              |        | 1                | 2.49                         | 2.49   |                     |                         |
| 51949-01 | 04/23     | DLK   | 21023200000 | ASSORTED MUFFINS          |          | Out of Date |         |              |        | 1                | 4.99                         | 4.99   |                     |                         |
| 51949-01 | 04/23     | DLK   | 21040300000 | CAKE DONUTS               | 6 CT     | Out of Date |         |              |        | 1                | 2.99                         | 2.99   |                     |                         |
| 51949-01 | 04/23     | DLK   | 21096300000 | SCONES                    |          | Out of Date |         |              |        | 1                | 2.99                         | 2.99   |                     |                         |
| 51949-01 | 04/23     | DLK   | 21098300000 | PETITE KAISER             | 6 CT.    | Out of Date |         |              |        | 2                | 1.98                         | 3.96   |                     |                         |
| 51949-01 | 04/23     | DLK   | 22096000000 | BAKED CROISSANTS          |          | Out of Date |         |              |        | 1                | 3.99                         | 3.99   |                     |                         |
| 51949-01 | 04/23     | DLK   | 26922300000 | MARBLE RYE BREAD          |          | Out of Date |         |              |        | 1                | 2.59                         | 2.59   |                     |                         |
| 51949-01 | 04/23     | DLK   | 28901000000 | DANISH ROYALS             | BY       | Out of Date |         |              |        | 1                | 3.98                         | 3.98   |                     |                         |
| 51949-02 | 04/23     | MCP   | 01037442065 | FT 6 VARIETY CHSECAK      | 40 OZ    | Out of Date | AWG KE  |              |        | 4                | 14.99                        | 59.96  |                     |                         |
| 51949-02 | 04/23     | MCP   | 79622006447 | JH FRENCH SILK CRM        | 220Z     | Out of Date | AWG KE  |              |        | 3                | 6.59                         | 19.77  |                     |                         |
|          |           |       |             |                           |          |             |         |              |        |                  | Total:                       | 154.56 |                     |                         |

#### Page 3

| Store Grocery Order Tracking |           |       |             |                          |          |             |        |              |        |                  |                              |       |                     | Report 033<br>04/24/18 |
|------------------------------|-----------|-------|-------------|--------------------------|----------|-------------|--------|--------------|--------|------------------|------------------------------|-------|---------------------|------------------------|
| Date                         | 04/23 - ( | 04/23 |             |                          |          | Shrink      |        |              |        |                  |                              |       |                     | 05:41:18<br>Page #     |
| Conf#                        | Date      | User  | UPC         | Description              | Size     | Reason      | Vendor | Price<br>Adj | Weight | Units /<br>Scans | Retail /<br>Avg Ret<br>Scans | Total | Reclaim<br>Eligible | Allow<br>Credit        |
|                              |           |       |             | Dep                      | oartment | DELI        |        |              |        |                  |                              |       |                     |                        |
| 51980-01                     | 04/23     | KAY   | 21617500000 | PORK EGG ROLL            |          | Out of Date |        |              |        | 1                | 1.25                         | 1.25  |                     |                        |
| 51980-01                     | 04/23     | KAY   | 22042900000 | CHEDDAR BROCCOLI PASTA   | PER LB   | Out of Date |        |              |        | 1                | 4.35                         | 4.35  |                     |                        |
| 51980-01                     | 04/23     | KAY   | 22062600000 | SPAGHETTINI PASTA        | PER LB   | Out of Date |        |              |        | 3                | 2.33                         | 6.99  |                     |                        |
| 51980-01                     | 04/23     | KAY   | 22091900000 | MISC. COLD DELI BY COUNT | BY       | Out of Date |        |              |        | 1                | 59.94                        | 59.94 |                     |                        |
| 51980-01                     | 04/23     | KAY   | 27002900000 | 3 BEAN SALAD             | PER LB   | Out of Date |        |              |        | 1                | 2.66                         | 2.66  |                     |                        |
| 51980-01                     | 04/23     | KAY   | 27196800000 | SANDWICH SPREAD WEDGE    |          | Out of Date |        |              |        | 1                | 2.10                         | 2.10  |                     |                        |
| 51980-01                     | 04/23     | KAY   | 27197100000 | TUNA SALAD WEDGE         |          | Out of Date |        |              |        | 1                | 2.10                         | 2.10  |                     |                        |
|                              |           |       |             |                          |          |             |        |              |        |                  | Total:                       | 79.39 |                     |                        |

#### Not all pages shown...

#### Page 5

| Store<br>Date | 04/23 - 0 | 04/23 |             |                              | Groce   | ry Order Tr<br>Shrink | acking |              |        |                  |                              |        |                     | Report 033<br>04/24/18<br>05:41:18<br>Page # 5 |
|---------------|-----------|-------|-------------|------------------------------|---------|-----------------------|--------|--------------|--------|------------------|------------------------------|--------|---------------------|------------------------------------------------|
| Conf#         | Date      | User  | UPC         | Description                  | Size    | Reason                | Vendor | Price<br>Adj | Weight | Units /<br>Scans | Retail /<br>Avg Ret<br>Scans | Total  | Reclaim<br>Eligible | Allow<br>Credit                                |
|               |           |       |             | Dep                          | artment | MEAT                  |        |              |        |                  |                              |        |                     |                                                |
| 51726-01      | 04/23     | EJB   | 24005000000 | BEEF SHORT RIBS              | PERLB   | Out of Date           |        |              | 1.57   | 1                | 7.83                         | 7.83   |                     |                                                |
| 51726-01      | 04/23     | EJB   | 24011000000 | BEEF CHOP SUEY MEAT          | PER LB  | Out of Date           |        |              | 2.22   | 2                | 7.76                         | 15.52  |                     |                                                |
| 51726-01      | 04/23     | EJB   | 24012000000 | BEEF STIR FRY MEAT           | PER LB  | Out of Date           |        |              | 0.55   | 1                | 3.84                         | 3.84   |                     |                                                |
| 51726-01      | 04/23     | EJB   | 24013000000 | BEEF SHORT RIBS BONELESS     | PER LB  | Out of Date           |        |              | 1.86   | 2                | 5.57                         | 11.14  |                     |                                                |
| 51726-01      | 04/23     | EJB   | 24023000000 | BEEF SOUP BONES              | PER LB  | Out of Date           |        |              | 2.68   | 4                | 2.34                         | 9.35   |                     |                                                |
| 51726-01      | 04/23     | EJB   | 24033000000 | CUBED STEAK FAMILY PACK      | PER LB  | Out of Date           |        |              | 1.53   | 1                | 8.40                         | 8.40   |                     |                                                |
| 51726-01      | 04/23     | EJB   | 24038000000 | SIRLOIN SIZZLER STEAK FAM PK | PER LB  | Out of Date           |        |              | 1.61   | 1                | 10.93                        | 10.93  |                     |                                                |
| 51726-01      | 04/23     | EJB   | 24070000000 | CHUCK ROAST                  | PER LB  | Out of Date           |        |              | 5.95   | 2                | 14.85                        | 29.69  |                     |                                                |
| 51726-01      | 04/23     | EJB   | 24071000000 | USDA CHOICE BEEF ARM ROAST   | PER LB  | Out of Date           |        |              | 3.67   | 2                | 6.39                         | 12.77  |                     |                                                |
| 51726-01      | 04/23     | EJB   | 24092000000 | USDA CHOICE BEEF ARM         | PER LB  | Out of Date           |        |              | 0.59   | 1                | 3.24                         | 3.24   |                     |                                                |
| 51726-01      | 04/23     | EJB   | 24094000000 | SIRLOIN TIP STEAK            | PER LB  | Out of Date           |        |              | 0.94   | 1                | 5.35                         | 5.35   |                     |                                                |
| 51726-01      | 04/23     | EJB   | 24099000000 | BOTTOM ROUND STEAK           | PER LB  | Out of Date           |        |              | 2.93   | 4                | 3.65                         | 14.61  |                     |                                                |
| 51726-01      | 04/23     | EJB   | 24104000000 | SIRLOIN SIZZLER STEAK        | PER LB  | Out of Date           |        |              | 0.90   | 1                | 6.29                         | 6.29   |                     |                                                |
| 51726-01      | 04/23     | EJB   | 24108000000 | RIBEYE STEAK                 | PER LB  | Out of Date           |        |              | 0.78   | 1                | 9.35                         | 9.35   |                     |                                                |
| 51726-01      | 04/23     | EJB   | 24111000000 | FLAT IRON STEAK              | PER LB  | Out of Date           |        |              | 1.20   | 2                | 4.79                         | 9.58   |                     |                                                |
| 51726-01      | 04/23     | EJB   | 24121000000 | GROUND BEEF                  | PER LB  | Out of Date           |        |              | 16.48  | 20               | 3.21                         | 64.16  |                     |                                                |
| 51726-01      | 04/23     | EJB   | 24122000000 | GROUND BEEF                  | PER LB  | Out of Date           |        |              | 3.50   | 2                | 6.81                         | 13.61  |                     |                                                |
| 51726-01      | 04/23     | EJB   | 24123000000 | GROUND BEEF FAMILY PACK      | PER LB  | Out of Date           |        |              | 23.00  | 8                | 10.61                        | 84.88  |                     |                                                |
| 51726-01      | 04/23     | EJB   | 24124000000 | GROUND BEEF                  | PER LB  | Out of Date           |        |              | 4.00   | 4                | 3.68                         | 14.72  |                     |                                                |
| 51726-01      | 04/23     | EJB   | 24127000000 | GROUND ROUND SUPREME         | PER LB  | Out of Date           |        |              | 15.69  | 16               | 4.89                         | 78.29  |                     |                                                |
| 51726-01      | 04/23     | EJB   | 24129000000 | GROUND ROUND SUPREME         | PER LB  | Out of Date           |        |              | 2.32   | 1                | 11.11                        | 11.11  |                     |                                                |
| 51726-01      | 04/23     | EJB   | 24133000000 | HANSENS PLAIN GROUND PORK    | PER LB  | Out of Date           |        |              | 0.96   | 1                | 1.90                         | 1.90   |                     |                                                |
| 51726-01      | 04/23     | EJB   | 24203000000 | PORK STIR FRY                | PER LB  | Out of Date           |        |              | 1.83   | 2                | 4.57                         | 9.13   |                     |                                                |
| 51726-01      | 04/23     | EJB   | 24367000000 | GROUND BEEF JUMBO PACK       | PER LB  | Out of Date           |        |              | 28.72  | 4                | 24.99                        | 99.95  |                     |                                                |
| 51726-02      | 04/23     | EJB   | 24012000000 | BEEF STIR FRY MEAT           | PER LB  | Spoilage              |        |              | 0.58   | 1                | 4.05                         | 4.05   |                     |                                                |
| 51726-02      | 04/23     | EJB   | 24023000000 | BEEF SOUP BONES              | PER LB  | Spoilage              |        |              | 5.07   | 7                | 2.53                         | 17.70  |                     |                                                |
| 51726-02      | 04/23     | EJB   | 24141000000 | HANSENS MARKET MEATLOAF      | PER LB  | Spoilage              |        |              | 3.69   | 2                | 8.66                         | 17.31  |                     |                                                |
| 51726-02      | 04/23     | EJB   | 24163000000 | PORK SIRLOIN ROAST           | PER LB  | Out of Date           |        |              | 2.32   | 1                | 6.94                         | 6.94   |                     |                                                |
| 51726-02      | 04/23     | EJB   | 24165000000 | PORK CUTLET BREADED          | PER LB  | Out of Date           |        |              | 0.93   | 2                | 1.86                         | 3.71   |                     |                                                |
| 51726-02      | 04/23     | EJB   | 24175000000 | PORK BUTT RST BONELESS       | PER LB  | Spoilage              |        |              | 6.41   | 2                | 9.59                         | 19.17  |                     |                                                |
| 51726-02      | 04/23     | EJB   | 24180000000 | PORK RIB CHOPS               | PER LB  | Out of Date           |        |              | 8.74   | 10               | 2.79                         | 27.88  |                     |                                                |
| 51726-02      | 04/23     | EJB   | 24181000000 | PORK LOIN CHOPS              | PER LB  | Out of Date           |        |              | 1.31   | 1                | 4.18                         | 4.18   |                     |                                                |
| 51726-02      | 04/23     | EJB   | 24193000000 | PORK SHOULDER STEAK          | PER LB  | Out of Date           |        |              | 1.82   | 1                | 5.81                         | 5.81   |                     |                                                |
| 51726-02      | 04/23     | EJB   | 24194000000 | PORK SHOULDER BUTT ROAST     | PER LB  | Out of Date           |        |              | 3.95   | 1                | 11.42                        | 11.42  |                     |                                                |
|               |           |       |             |                              |         |                       |        |              |        |                  | Total:                       | 653.81 |                     |                                                |

## Weekly Report

#### Page 4 of 31

| Store<br>Date | 04/15 - ( | 04/21 |             |                           | Groce   | ry Order T<br>Shrink | racking |              |        |                  |                              |        |                     | Report 0<br>04/22/18<br>03:51:20 |
|---------------|-----------|-------|-------------|---------------------------|---------|----------------------|---------|--------------|--------|------------------|------------------------------|--------|---------------------|----------------------------------|
| Conf#         | Date      | User  | UPC         | Description               | Size    | Reason               | Vendor  | Price<br>Adj | Weight | Units /<br>Scans | Retail /<br>Avg Ret<br>Scans | Total  | Reclaim<br>Eligible | Allow<br>Credit                  |
|               |           |       |             | Dep                       | artment | PRODUCE              |         |              |        |                  |                              |        |                     |                                  |
| 43961-02      | 04/16     | MFW   | 07143090061 | DOLE ORG ROMAINE HRT      |         | Spoilage             |         |              |        | 3                | 3.49                         | 10.47  |                     |                                  |
| 43961-02      | 04/16     | MFW   | 08186420210 | PEANUT RSTD 10Z           | 10 OZ   | Out of Date          | AWG MS  |              |        | 3                | 1.49                         | 4.47   |                     |                                  |
| 43961-02      | 04/16     | MFW   | 60580612213 | GG WH LEAF GREEN          | 7 OZ    | Spoilage             | AWG MS  |              |        | 4                | 3.49                         | 13.96  |                     |                                  |
| 43961-02      | 04/16     | MFW   | 64210209858 | ORGANIC BABY SLCD         | 1 ZZZ   | Spoilage             |         |              |        | 2                | 3.99                         | 7.98   |                     |                                  |
| 43961-02      | 04/16     | MFW   | 64210250959 | BABY BELLA/CREMINI MUSH   | 6 CT    | Spoilage             |         |              |        | 3                | 3.99                         | 11.97  |                     |                                  |
| 43961-02      | 04/16     | MFW   | 73571800013 | ONOINS                    |         | Spoilage             |         |              |        | 2                |                              |        |                     |                                  |
| 43961-02      | 04/16     | MFW   | 81204900910 | ORG BLUEBERRY 6 OZ        | 6 OZ    | Spoilage             |         |              |        | 1                |                              |        |                     |                                  |
| 43961-02      | 04/16     | MFW   | 81363501014 | GALA APPLES               |         | Spoilage             |         |              |        | 1                |                              |        |                     |                                  |
| 43961-02      | 04/16     | MFW   | 85299000800 | ORG STAWBERRY             | 1 ZZZ   | Spoilage             |         |              |        | 7                |                              |        |                     |                                  |
| 43961-02      | 04/16     | MFW   | 85895900430 | ORG CELERY HEARTS         | ст      | Spoilage             | AWG MS  |              |        | 2                | 1.99                         | 3.98   |                     |                                  |
| 43961-03      | 04/16     | MFW   | 0000004046  | AVOCADO                   | 1 CNT   | Spoilage             |         |              |        | 9                | 0.99                         | 8.91   |                     |                                  |
| 43961-03      | 04/16     | MFW   | 07003858503 | POT BC GOLD 5LB           | 5 LB    | Spoilage             |         |              |        | 2                | 2.99                         | 5.98   |                     |                                  |
| 45072-02      | 04/17     | MFW   | 04175609006 | DOLCI FRUTTA DIP 80Z      | 8 OZ    | Out of Date          |         |              |        | 41               | 2.99                         | 122.59 |                     |                                  |
| 45072-02      | 04/17     | MFW   | 07020055600 | MARZ ORIG APPLE DIP       | 16 OZ   | Damage               |         |              |        | 1                | 4.49                         | 4.49   |                     |                                  |
| 45072-02      | 04/17     | MFW   | 07146430950 | BH MANGO JUICE            | 450 ML  | Out of Date          |         |              |        | 1                | 3.49                         | 3.49   |                     |                                  |
| 45072-02      | 04/17     | MFW   | 07673790036 | APPLE JUICE GRANNY        | 12 OZ   | Out of Date          |         |              |        | 1                |                              |        |                     |                                  |
| 45072-02      | 04/17     | MFW   | 08259272715 | NKD JCE BLUE MACHINE      | 15.2 O  | Out of Date          |         |              |        | 8                |                              |        |                     |                                  |
| 45072-02      | 04/17     | MFW   | 08259291715 | NKD POWER C               | 15.2 O  | Out of Date          |         |              |        | 3                |                              |        |                     |                                  |
| 45072-02      | 04/17     | MFW   | 62930701504 | POTATO SAVORY HERB        | 1 LB    | Out of Date          | AWG MS  |              |        | 2                |                              |        |                     |                                  |
| 45072-02      | 04/17     | MFW   | 62930701534 | POTATO GARLIC PARSLY      | 1 LB    | Out of Date          | AWG MS  |              |        | 3                |                              |        |                     |                                  |
| 45072-02      | 04/17     | MFW   | 62930701564 | POTATO ONION MEDLEY       | 1 LB    | Out of Date          | AWG MS  |              |        | 6                |                              |        |                     |                                  |
| 45072-02      | 04/17     | MFW   | 62930701584 | POTATO GARLIC HERB        | 1 LB    | Out of Date          | AWG MS  |              |        | 1                |                              |        |                     |                                  |
| 45072-02      | 04/17     | MFW   | 71651903681 | MANN NB SESAME SRIRA      | 12 OZ   | Out of Date          |         |              |        | 3                | 5.99                         | 17.97  |                     |                                  |
| 45072-02      | 04/17     | MFW   | 71651903694 | NB BCN MPL BRUSS          | 7.15 O  | Out of Date          |         |              |        | 4                | 5.99                         | 23.96  |                     |                                  |
| 45072-02      | 04/17     | MFW   | 73571800013 | ONOINS                    |         | Spoilage             |         |              |        | 1                |                              |        |                     |                                  |
| 45072-02      | 04/17     | MFW   | 73639320601 | GLORY GREEN CUT COLL      | 16 OZ   | Out of Date          |         |              |        | 2                | 2.98                         | 5.96   |                     |                                  |
| 45072-03      | 04/17     | MFW   | 07143001070 | DOLE BUTTER BLISS         | 6 OZ    | Spoilage             |         |              |        | 3                | 2.99                         | 8.97   |                     |                                  |
| 45072-03      | 04/17     | MFW   | 64210252231 | ORGANIC PORTABELLA SLCD   | 6 CT    | Spoilage             |         |              |        | 2                | 4.49                         | 8.98   |                     |                                  |
| 45072-03      | 04/17     | MFW   | 65955471110 | BAKER POT MICRO           |         | Spoilage             |         |              |        | 10               | 0.99                         | 9.90   |                     |                                  |
| 45072-03      | 04/17     | MFW   | 71651903694 | NB BCN MPL BRUSS          | 7.15 O  | Out of Date          |         |              |        | 3                | 5.99                         | 17.97  |                     |                                  |
| 45072-03      | 04/17     | MFW   | 82608830400 | WRAPPED SWEET POTATO      | ст      | Spoilage             |         |              |        | 4                | 1.39                         | 5.56   |                     |                                  |
| 45072-03      | 04/17     | MFW   | 89951700237 | GRAPE TOMATOES            | 1 ZZZ   | Spoilage             |         |              |        | 2                |                              |        |                     |                                  |
| 45072-03      | 04/17     | MFW   | 75030157800 | RASPBERRIES               |         | Spoilage             |         |              |        | 3                |                              |        |                     |                                  |
| 45072-04      | 04/17     | MFW   | 00000093107 | ORGANIC NAVEL ORANGES     | 1 ZZZ   | Spoilage             |         |              |        | 3                | 1.39                         | 4.17   |                     |                                  |
| 45072-04      | 04/17     | MFW   | 02198520002 | GG \$\$ FRESH BASIL       | 0.25 O  | Spoilage             |         |              |        | 3                | 1.19                         | 3.57   |                     |                                  |
| 45072-04      | 04/17     | MFW   | 03260103111 | ORG CAULIFLOWER           | 12 CT   | Spoilage             |         |              |        | 2                | 4.49                         | 8.98   |                     |                                  |
| 45072-04      | 04/17     | MFW   | 05349573292 | BTRNUT SQUASH VEG NOODLES | 1 ZZZ   | Spoilage             |         |              |        | 1                | 2.99                         | 2.99   |                     |                                  |
| 45072-04      | 04/17     | MFW   | 05349573293 | ZUCCHINI SQ VEG NOODLES   | 1 ZZZ   | Spoilage             |         |              |        | 4                | 3.19                         | 12.76  |                     |                                  |
| 45072-04      | 04/17     | MFW   | 07127910808 | FE PREMIUM ROMAINE        | 9 OZ    | Spoilage             |         |              |        | 1                | 2.29                         | 2.29   |                     |                                  |

## 8-Week Report

#### Page 1

| Store:<br>Program: S | Shrink                    |                                     | Report 0339<br>04/23/18<br>11:30:57<br>Page # 1 |                                     |                                     |                                     |                                     |                                     |                                          |                              |
|----------------------|---------------------------|-------------------------------------|-------------------------------------------------|-------------------------------------|-------------------------------------|-------------------------------------|-------------------------------------|-------------------------------------|------------------------------------------|------------------------------|
| DM                   | Department                | WK -7<br>Mon - Sun<br>02/26 - 03/04 | WK -6<br>Mon - Sun<br>03/05 - 03/11             | WK -5<br>Mon - Sun<br>03/12 - 03/18 | WK -4<br>Mon - Sun<br>03/19 - 03/25 | WK -3<br>Mon - Sun<br>03/26 - 04/01 | WK -2<br>Mon - Sun<br>04/02 - 04/08 | WK -1<br>Mon - Sun<br>04/09 - 04/15 | Current WK<br>Mon - Sun<br>04/16 - 04/22 | Total                        |
|                      | BAKERY<br>DAIRY<br>DELL   | 537.00<br>733.58<br>216.78          | 435.80<br>593.35<br>158.35                      | 473.38<br>315.87<br>6.99            | 851.56<br>654.75<br>11.57           | 582.38<br>682.51<br>47.79           | 877.96<br>667.36<br>102.78          | 1114.19<br>710.46<br>268.17         | 617.99<br>1042.18<br>68.92               | 5490.26<br>5400.06<br>881.35 |
|                      | HEALTH<br>MEAT<br>POPCORN | 39.95<br>1593.08<br>52.84           | 72.85                                           | 2038.12<br>35.88                    | 39.95<br>1500.53<br>14.95           | 71.44<br>1746.66<br>29.90           | 1788.70                             | 1507.28                             | 2.35<br>2250.51<br>38.87                 | 226.54<br>13916.47<br>202.34 |
|                      | PRODUCE<br>SEAFOOD 1      | 131.60<br>129.64                    | 217.27<br>223.81                                | 376.18<br>276.60                    | 164.31<br>245.18                    | 192.41<br>242.57                    | 66.19<br>135.60                     | 228.96<br>204.63                    | 100.47<br>199.46                         | 1477.39<br>1657.49           |
|                      | Total :                   | 3434.47                             | 3193.02                                         | 3523.02                             | 3482.80                             | 3595.66                             | 3668.49                             | 4033.69                             | 4320.75                                  | 29251.90                     |

#### Store Use reports:

#### Summary:

| Store             |            |                   |                 |         |
|-------------------|------------|-------------------|-----------------|---------|
| Date 07/          | 12 - 07/18 |                   |                 |         |
| Departmen<br>From | t То       | TSFR to<br>Bakery | TSFR to<br>Deli | Total   |
| DAIRY             |            |                   | 32.99           | 32.99   |
| DOLLAR G          |            |                   | 2.00            | 2.00    |
| GROCERY           |            | 26.39             | 70.44           | 96.83   |
| HBC               |            |                   | 15.29           | 15.29   |
| MEAT              |            |                   | 150.95          | 150.95  |
| PRODUCE           |            | 1.39              | 6143.46         | 6144.85 |
|                   | Total :    | 27.78             | 6415.13         | 6442.91 |

#### Detail:

| Store Grocery Order Tracking   Date 07/12 - 07/18 Store Use |       |      |                    |             |        |                      |        |        |  | Report<br>07/19/1<br>07:01:0<br>Page |       |       |
|-------------------------------------------------------------|-------|------|--------------------|-------------|--------|----------------------|--------|--------|--|--------------------------------------|-------|-------|
| Conf #                                                      | Date  | User | From<br>Department | UPC         | Item   | Description          | Size   |        |  |                                      |       |       |
| 13246-01                                                    | 07/15 | RAH  | GROC               | 04000044327 | 301337 | MARS SNICKERS 6-PK   | 6 PK   | AWG SP |  | 3                                    | 5.19  | 15.57 |
| 19366-02                                                    | 07/17 | MHF  | PROD               | 02791804070 |        | Celery               | 1 EA   |        |  | 1                                    | 1.39  | 1.39  |
| 67504-03                                                    | 07/12 | CSU  | GROC               | 02150020200 | 151183 | LAWRY TACO MIX       | 1 OZ   | AWG SP |  | 6                                    | 0.99  | 5.94  |
| 67504-03                                                    | 07/12 | CSU  | GROC               | 07003860932 | 111690 | BST-CH REAL BACON PC | 2.5 OZ | AWG SP |  | 1                                    | 2.39  | 2.39  |
| 67504-03                                                    | 07/12 | CSU  | GROC               | 07003861674 | 244780 | BST-CH MIN CHOC CHIP | 12 OZ  | AWG SP |  | 1                                    | 2.49  | 2.49  |
|                                                             |       |      |                    |             |        |                      |        |        |  | т                                    | otal: | 27.78 |

#### Store Transfer reports look like this:

| Store 4 Grocery Order Tracking |                                   |      |                    |             |        |                      |       |        |        |                      | Report 0398<br>09/19/18 |       |
|--------------------------------|-----------------------------------|------|--------------------|-------------|--------|----------------------|-------|--------|--------|----------------------|-------------------------|-------|
| Date                           | Date 09/18 - 09/18 Store Transfer |      |                    |             |        |                      |       |        |        | 01:30:19<br>Page # 1 |                         |       |
| To Store                       | 2                                 |      |                    |             |        |                      |       |        |        |                      |                         |       |
| Conf #                         | Date                              | User | From<br>Department | UPC         | Item   | Description          | Size  | Vendor | Weight | Units                | Retail                  | Total |
| 41497-01                       | 09/18                             | SLL  | GROC               | 07003859437 | 127258 | AL SAVE BBQ POT CHIP | 10 OZ | AWG OC |        | 16                   | 1.58                    | 25.28 |
| 41497-01                       | 09/18                             | SLL  | GROC               | 07003859438 | 127167 | AL SAVE SC/ONION CHP | 10 OZ | AWG OC |        | 16                   | 1.58                    | 25.28 |
|                                |                                   |      |                    |             |        |                      |       |        |        |                      | Total:                  | 50.56 |

For Track It functions, weekly reporting in a data format is available to simplify entry to the Retailer's Accounting System.

We're always ready to help. Give us a call if you have any questions.

# 913-402-1069